## intelitek≫

# Manufacturing Processes with RobotExpert

### **ROBOTEXPERT LICENSING HELP**

Siemens Tecnomatix RobotExpert requires a license before it can be run. Connecting to a license server allows you to run RobotExpert.

#### **Connecting to a License Server**

(1) Note: If you have not already done so, download and install RobotExpert.

#### To connect to a license server:

**1.** From the Start menu, open the Tecnomatix **Licensing Tool**.

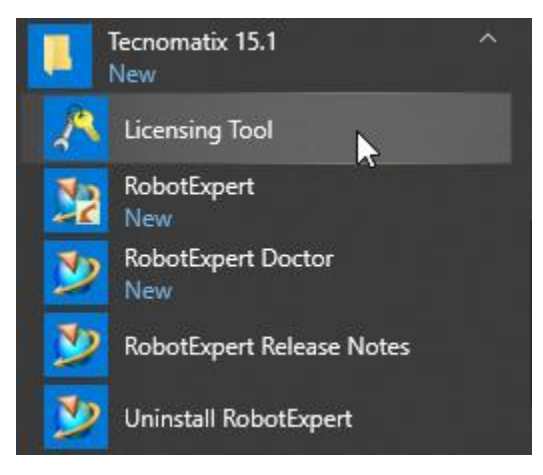

2. In the left margin, select Environment Settings.

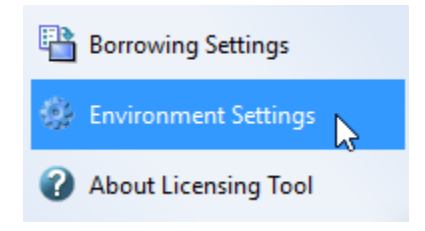

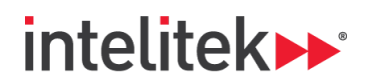

3. In the License Server area, click Edit.

| License Server             |                                                                                                    |      |
|----------------------------|----------------------------------------------------------------------------------------------------|------|
| License Server:            | 38000 (172.18.11.40                                                                                                    | Edit |
| 2000000173.14.12.43        |                                                                                                    | 3    |
| Connection status:         | Exercited and a second second se |      |
| Sold To ID:                | ti 1993 1 - RaboGroup T.E.K.                                                                                                    |      |
| Webkey:                    | HEROSCOM.                                                                                                    |      |
| Issuer:                    | CEPHINE .                                                                                                    |      |
| Version:                   | 13.15                                                                                                    |      |
| Siemens Licensing Version: | 8.0                                                                                                    |      |
| 🗆 Client                   |                                                                                                    |      |

The License Server Editor opens.

4. In the License Server Editor field, paste the server address that was given to you, and then click Save.

| 🔊 License Server Editor  |      | ?    | ×  |
|--------------------------|------|------|----|
| 180000401170, 36, 121,40 |      |      |    |
|                          | Save | Cano | el |

5. Confirm that the license server's connection status is Successful.

| El License Cenuer          |                            |
|----------------------------|----------------------------|
| El License Server          |                            |
| License Server:            | 3800040172.38.12.40        |
| 3800000173.36.13.43        |                            |
| Connection status:         | Successful                 |
| Sold To ID:                | 1519691 - RobeGroup T.C.K. |
| Webkey:                    | HORREST                    |
| Issuer:                    | CIMPS.                     |
| Version:                   | 11.43                      |
| Siemens Licensing Version: | 8.8                        |

6. Close the Licensing Tool.

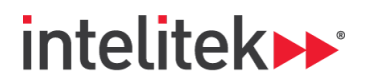

#### **Borrowing a License**

Borrowing a license allows your computer to run RobotExpert for a specific period without being connected to the license server.

#### To borrow a license:

1. From the Start menu, open the Tecnomatix Licensing Tool.

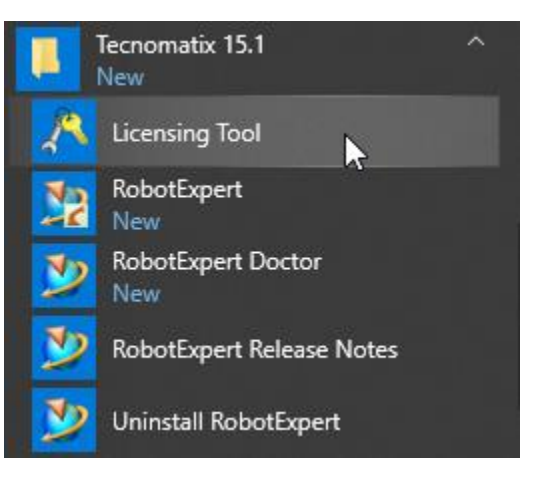

2. In the left margin of the licensing tool, select Borrowing Settings.

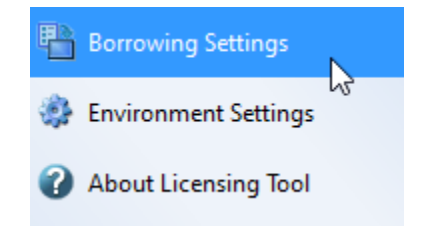

3. At the top menu, select Borrow.

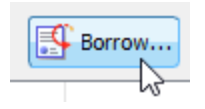

- 4. Select (check) a relevant license and a return date, and then click **OK**.
- 5. Close the Licensing Tool.